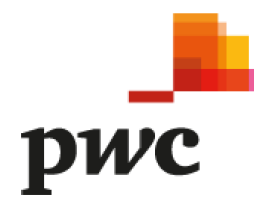

# **Online Creditor Portal Guide**

#### Contents

| Online Creditor Portal Guide                   | 1 |
|------------------------------------------------|---|
| _ogging into the portal                        | 2 |
| Registering for the First Meeting of Creditors | 3 |

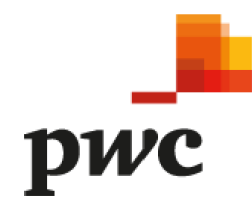

### Logging into the portal.

1). Open the following link: <u>https://pwc.portallink.com.au/dixon</u>

2). On the top right corner of the letter you received by email on 25 January 2022 for the first creditors meeting, you will find your HRN (highlighted in yellow in the below screenshot). The HRN is the letter "X" followed by a sequence of numbers. If you have not been issued a HRN or cannot locate the HRN details originally issued to you then please contact us via email at au\_dass\_queries@pwc.com

John Smith C/- ABC Company 123 Australia Road Melbourne VIC 3000

We were jointly appointed as Administrators of Dixon Advisory & Superannuation Services Pty Ltd ('the Company') on 19 January 2022 by virtue of resolution of the Company's Directors.

Please access the following dedicated portal using your HRN and Password noted below to lodge your proof of debt and proxy form for the first meeting of creditors.

| https://pwc.porta | llink.com.au/dixon/                    |  |
|-------------------|----------------------------------------|--|
| HRN               | X##################################### |  |
| Password XX##     |                                        |  |

3). Enter your HRN into the marked box on the Portal as indicated below.

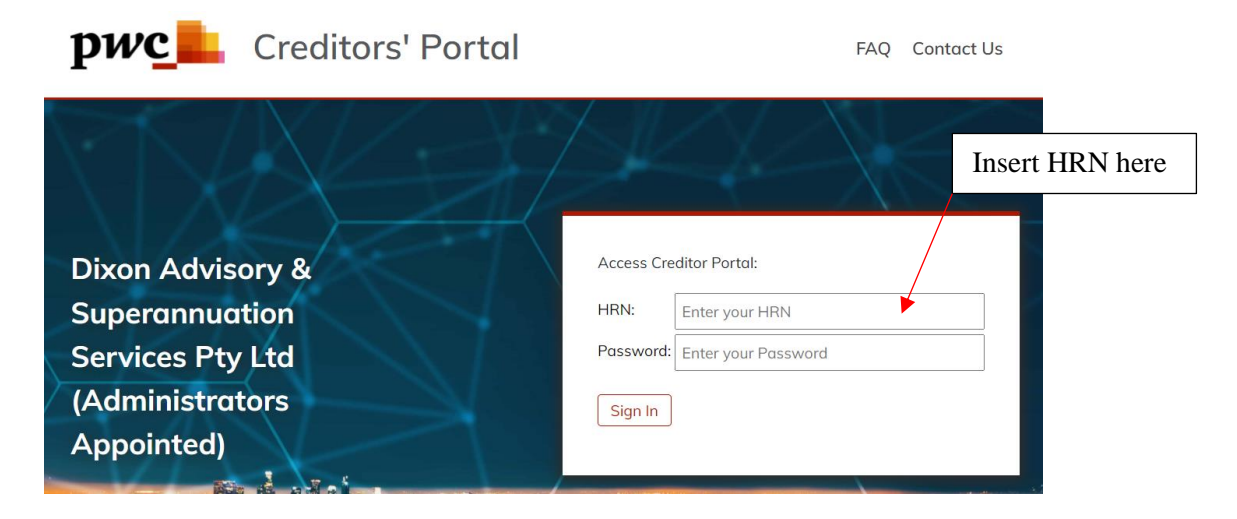

**4).** If you receive an error when entering the above, please contact us via email at au\_dass\_queries@pwc.com

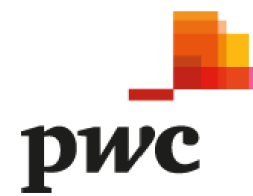

## **Registering for the First Meeting of Creditors**

1). Once logged into the Portal you will arrive at the "Welcome to the Creditors Portal" page.

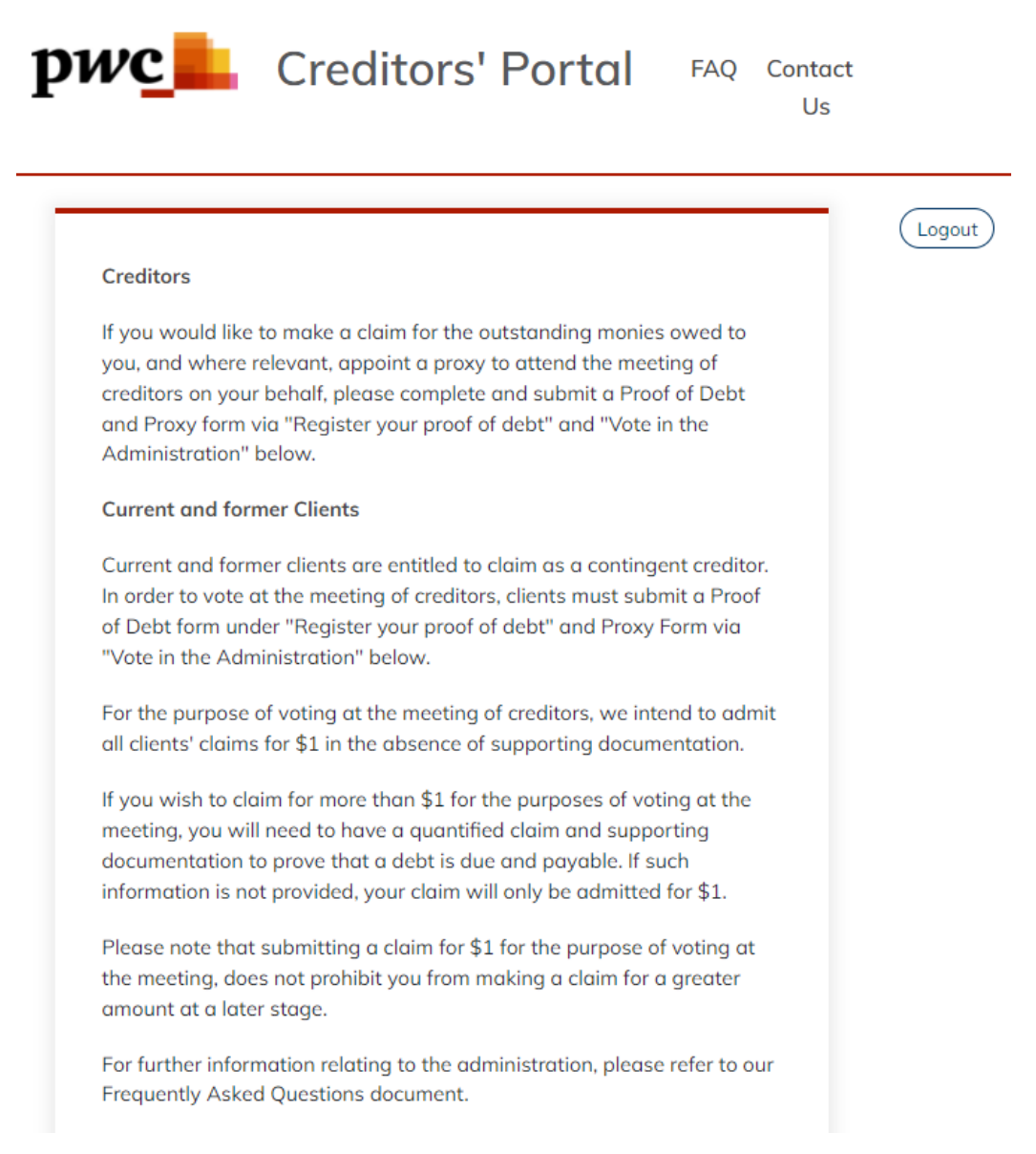

**2).** Below this there will be options to register your Proof of Debt, as well as voting in the Administration. Please note, as stated on the portal, that for the purposes of the first meeting, you do not need to substantiate your debt, and the Administrators will admit you for \$1 in order to vote.

| <u>pwc</u> |                                                                                 |
|------------|---------------------------------------------------------------------------------|
|            | Register your debt against the company                                          |
|            | Please complete the below steps to register your claim against the company.     |
|            | O Register your proof of debt.                                                  |
|            | Vote in the Administration                                                      |
|            | Exercise your right as a creditor to vote in the conduct of the Administration. |
|            | O Vote in the Administration.                                                   |
|            |                                                                                 |

**4).** Registering your Proof of Debt will take you to this screen. If you have documentation on hand to fully substantiate your debt, you may upload the documents now.

|                                       | FO                       | RM 535 – FORMAL PROC                   | OF OF DEBT OF             | R CLAIM                                                        |               |
|---------------------------------------|--------------------------|----------------------------------------|---------------------------|----------------------------------------------------------------|---------------|
|                                       |                          |                                        |                           | subregulation 5.6.<br>Corporations Act                         | 49(2)<br>2001 |
| 1 Thic is to state that               | Dixon Advisory & Superan | nuation Services Pty Ltd<br>("the Comp | (Administrator<br>pany")  | s Appointed) ACN 103 071 665                                   |               |
| ABN (if applicable)                   |                          |                                        | Creditor Name             | 2                                                              |               |
| Please enter the a                    | abn                      |                                        | Please ent                | er your name                                                   |               |
| of:                                   |                          |                                        |                           |                                                                |               |
| Creditor Address<br>Please enter your | raddress                 |                                        |                           |                                                                |               |
| for the sum of:                       |                          |                                        |                           |                                                                |               |
| Currency *<br>AUD - Australian [      | Dollar                   | \$                                     | Amount Ower<br>Please ent | i<br>er the amount owed                                        |               |
| Particulars of the deb                | t are:                   |                                        |                           |                                                                |               |
| Date                                  | Amount (\$)              | Consideration<br>(state how the de     | bt arose)                 | Remarks<br>(include details of voucher substantiating payment) |               |
| DD-MM-YYYY                            | Enter amount (\$)        | Enter details of con                   | nsideration               | Enter remarks                                                  | //            |

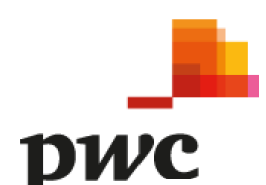

# 2. To my knowledge or belief the creditor has not, nor has any person by the creditor's order, had or received any satisfaction or security for the sum or any part of it except for the following:

(insert particulars of all securities held. If the securities are on the property of the company, assess the value of those securities. If any bills or other negotiable securities are held, show them in a schedule in the following form).

| Date                             | Drawer                          | Acceptor            | Amount (\$)  | Due Date             |
|----------------------------------|---------------------------------|---------------------|--------------|----------------------|
| DD/MM/YYYY                       | Enter drawer name               | Enter acceptor name | Enter amount | DD/MM/YYYY           |
|                                  |                                 |                     |              | Add Another Security |
| 3. Representive completing this  | form:                           |                     |              |                      |
| I am the Creditor personally.    | \$                              |                     |              |                      |
| Supporting Documents             |                                 |                     |              |                      |
| Please upload documents to su    | pport your debt and security (i | f applicable).      |              |                      |
| Upload                           |                                 |                     |              |                      |
| Uploaded Supporting Docur        | nents                           |                     |              |                      |
| No files have been uploaded yet. |                                 |                     |              |                      |
|                                  |                                 |                     |              |                      |
| Submit Information               |                                 |                     |              |                      |

**6**). Once you have submitted your Proof of Debt, you will be taken to this confirmation screen. Click the Vote button if you intend on voting in the First Meeting of Creditors.

| Proof of Debt (                 | Complete                                                                                                    |
|---------------------------------|----------------------------------------------------------------------------------------------------|
| Your proof of del               | bt is complete. We will contact you if we require any further information in relation to your proof of debt. |
|                                 |                                                                                                    |
|                                 |                                                                                                    |
|                                 |                                                                                                    |
|                                 |                                                                                                    |
| Voting                          |                                                                                                    |
| <b>Voting</b><br>You may now pr | oceed to vote on the conduct of the Administration, please click the below button to register your vote:     |

**7).** Voting at the First Meeting – please also select who you are authorising to vote on your behalf. If you are casting your vote and do not plan to attend, you may authorise the proxy in the name of the Chairperson, who will exercise your vote as you have indicated.

| /oting                        |                                                  |                                                                                                    |
|-------------------------------|--------------------------------------------------|----------------------------------------------------------------------------------------------------|
| #                             | Resolution                                       | Vote                                                                                                    |
| 1                             | To appoint a committee of inspection             | Select Vote *                                                                                                    |
|                               |                                                  |                                                                                                    |
| egal Cap                      | pacity                                           |                                                                                                    |
| <u>he perso</u><br>Select val | n authorised to vote for the Creditor is:<br>lue | Note: If you wish to vote but do not intend on attending the meeting, you are able to appoint the Chairperson as your proxy and direct them how exercise your vote. |
| Submi                         | t Information                                    |                                                                                                    |